以下は私達の研究室で卒業研究を行って卒業した学生さんの大作の卒論の後半部分から、 遺伝子ネットワーク解析サイト VISANT の使い方の解説部分を抽出し、野村が最近のサイ トの些細な改変について加筆したものです。卒論にあった糖鎖遺伝子群の VISANT による 解析結果や実験部分は後日、論文にまとめる予定です。

# VISANT 超入門

VISANT (Integrative <u>Vis</u>ual <u>An</u>alysis <u>T</u>ool for Biological Networks) というサイトは遺伝子 の遺伝的相互作用、タンパク質 - タンパク質相互作用を、免疫沈降、yeast two hybrid 等 によって相互関係や可能性を画面で表示して解析するプログラムのサイトである (<u>http://visant.bu.edu</u>)。ヒトやマウス、ショウジョウバエや線虫、酵母やバクテリアなど、 様々な生物の持っている遺伝子の間の相互作用を、遺伝学的相互作用やタンパク質間相互 作用などのビッグデータに基づいてネットワーク表示して解析できる。自分の研究してい る遺伝子のリストを検索用ボックスに入れて、それらの相互作用、その他の遺伝子との相 互作用を調べるのに便利で、各自の遺伝子について試してみると思いがけない相互作用が 見つかるかもしれない。この VISANT は、遺伝子・遺伝子相互作用の解析に有用であるにも かかわらず、日本語の使用の手引がなく、使いづらいものであった。そこで、日本語で VISANT の使い方説明書を作成した。左下に線虫での糖鎖を合成する酵素の一つのグルー プである N-アセチルガラクトサミン転移酵素 GalNAcT (N-acetylgalactosamine を付加し ていく酵素で多数の遺伝子がある)の遺伝子についての VISANT による解析結果の画像(全 体図) を挙げてみた。

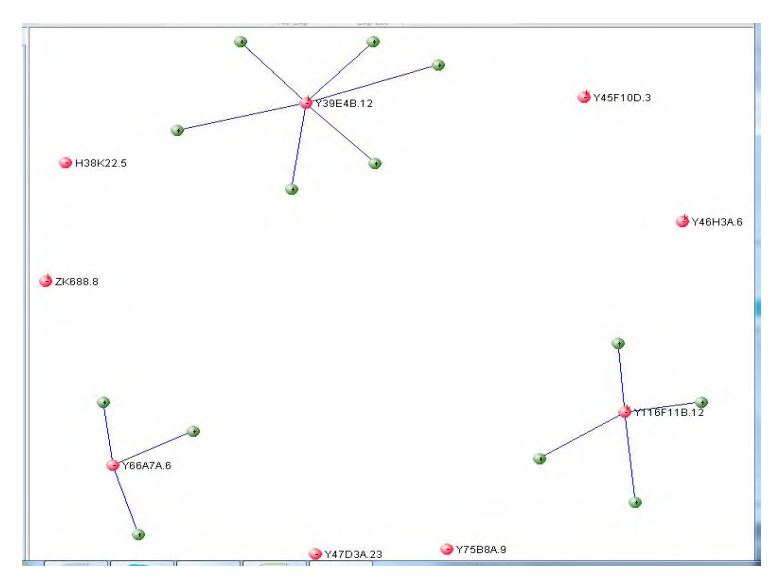

この解説で VISANT の使い方がだいたいわかったら、次に英語のチュートリアル (<u>http://visant.bu.edu/tutorials/tutorials\_list.html</u>) やヘルプを読んで、このプログラム を活用していただきたい。 VISANT を使いはじめるための準備 VISANT はブラウザからサイトに接続して使う、あるいは自分のコンピュータに JAVA で 書かれたプログラムをダウンロードして使うという二種類の方法で利用することができま す。まず VISANT のサイト (http://visant.bu.edu/) にブラウザでアクセスしてみてくださ い。この際にはブラウザは Firefox でなく Internet Explorer を使って下さい。両者によ る表示は異なっており、Java スクリプトも Firefox の表示で表示させてクリックしても動 かないので、はじめての方は Internet Explorer を使って以下のページにアクセスしてみて 下さい。

まず <u>http://visant.bu.edu/</u>をクリックして

| UI customization T                                                                                                    | Start VisANT                                                                                                    |
|----------------------------------------------------------------------------------------------------|----------------------------------------------------------------------------------------------------|
| Visual Analysi                                                                                                    | s Tool for Biological Networks and Pathways                                                                                                    |
| Gene/Protein name/ID: P53                                                                                                    | in species                                                                                                    |
| Search for Interactions                                                                                                    | Browse KEGG Pathways                                                                                                    |
| News<br>02/06/2013 <sup>New</sup> Release 4.07, add link out<br>information for drugs and fixed several bugs, <u>more</u><br>12/31/2012 <sup>New</sup> Release VisANT 4.06, with new<br>functions for Disease Enrichment Analysis<br>and integrative query, <u>more</u><br>09/15/2012 <sup>New</sup> Release 4.03, fix the bug of                                                                                      | Features<br>• Mew Network Module Enrichment analysis<br>(NMEA) to detect phenotypic difference of<br>expression data between the sample and<br>control (e.g disease v.s. normal), try out<br>NMEA for cell cycle pathway in P53<br>mutant data, more                                         |
| <ul> <li>08/15/2012<sup>Mer</sup> Release 4.0.3, fix the bug of VisML loading with saved legend node.</li> <li>07/15/2012<sup>New</sup> Release 4.0, add disease/drug hierarchies, and major enhancement of user interface, <u>more</u></li> <li>09/06/2011 VisANT is recruiting, <u>more</u></li> <li>08/26/2011 new NIH grant for VisANT, <u>more</u></li> <li>07/04/2010 Release VisANT 3.86, with a new</li> </ul> | <ul> <li>New Predict the function of a network module using either hypergeometry analysis, or GOTEA, macro to try, more</li> <li>Primarily support of macros to define your own work flow, try macro sample 1, macro sample 2, more</li> <li>Batch mode automates batch processes</li> </ul> |

上のページにたどりついたら、Run VisANT をクリックする。

すると下の画面になるので Start Java Application をクリックして Java のプログラムをダ

ウンロードする

#### (はじめは Run Java Applet でも OK)。

| Cenarios. It provides four run modes as detailed below:           Run Java Apple           Disadvantage:           IT           • Can not access the local resources (such as save/load networks from local disk, printing) due to the security restriction           Start Java Application           ant to trust the signed applet distributed by "DeLisi Lab"?           r authenticity verified by: "Boston University"                                                                                                    |
|----------------------------------------------------------------------------------------------------|
| Cenarios. It provides four run modes as detailed below:           Run Java Apple           Disadvantage:           IT           • Can not access the local resources (such as save/load networks from local disk, printing) due to the security restriction           Start Java Application           ant to trust the signed applet distributed by "DeLisi Lab"?           r authenticity verified by: "Boston University"                                                                                                    |
| Run Java Apple         Disadvantage:         IT         • Can not access the local resources (such as save/load networks from local disk, printing) due to the security restriction         Start Java Application         x         ant to trust the signed applet distributed by "DeLisi Lab"?         r authenticity verified by: "Boston University"                                                                                                    |
| Run Java Apple         Disadvantage:         IT         • Can not access the local resources (such as save/load networks from local disk, printing) due to the security restriction         Start Java Application         x         ant to trust the signed applet distributed by "DeLisi Lab"?         r authenticity verified by: "Boston University"                                                                                                    |
| Disadvantage:<br>. Can not access the local resources (such as save/load networks<br>from local disk, printing) due to the security restriction<br>Start Java Application<br>ant to trust the signed applet distributed by "DeLisi Lab"?<br>r authenticity verified by: "Boston University"                                                                                                    |
| Disadvantage:<br>IT Can not access the local resources (such as save/load networks<br>from local disk, printing) due to the security restriction  Start Java Application  ant to trust the signed applet distributed by "DeLisi Lab"? r authenticity verified by: "Boston University" c cascults catificate was included by a company that is not trusted                                                                                                    |
| Can not access the local resources (such as save/load networks<br>from local disk, printing) due to the security restriction      Start Java Application      ant to trust the signed applet distributed by "DeLisi Lab"?  r authenticity verified by: "Boston University"  c cascults cartificate was included by a company that is not trusted                                                                                                    |
| Can not access the ocal resoluces (such as such as a related networks from local disk, printing) due to the security restriction      Start Java Application      ant to trust the signed applet distributed by "DeLisi Lab"?  r authenticity verified by: "Boston University"  a company that is not involved                                                                                                    |
| Start Java Application                                                                                                    |
| Start Java Application                                                                                                    |
| Start Java Application                                                                                                    |
| Start Java Application                                                                                                    |
| ant to trust the signed applet distributed by "DeLisi Lab"?<br>r authenticity verified by: "Boston University"                                                                                                    |
| ant to trust the signed applet distributed by "DeLisi Lab"?<br>r authenticity verified by: "Boston University"                                                                                                    |
| ant to trust the signed applet distributed by "DeLisi Lab"?<br>r authenticity verified by: "Boston University"                                                                                                    |
| r authenticity verified by: "Boston University"                                                                                                    |
| a convertigents were included by a company that is not trusted                                                                                                    |
| a cocurity contificate was included by a company that is not tructed                                                                                                    |
| e security certificate was issued by a company triat is not trusted.                                                                                                    |
|                                                                                                    |
| e an out the set of the set of the state of the state of |
| e security certificate has not expired and is still valid.                                                                                                    |
|                                                                                                    |
| ent if you trust "DeLisi Lab" to make that assertion.                                                                                                    |
| More Details                                                                                                    |
| More Details                                                                                                    |
| Yes No Always                                                                                                    |
|                                                                                                    |
|                                                                                                    |
|                                                                                                    |
|                                                                                                    |

Start Java Application をクリックすると、Java のプログラムをダウンロードしにいく。 ダウンロードを許可してやると Java が起動して(Java がパソコンにインストールされて いる場合は)以下のような画面がでてくるはずである。でなかったら Java がインストール されていないので、最新のバージョンの JAVA(次々と脆弱性が発見されているので最新の バージョンの JAVA をインストールすることが必須である)を以下にアクセスしてインス トールする。

http://java.com/ja/download/

以下のような酵母の遺伝子ネットワークを表示する画面(デフォルト画面)が表示された

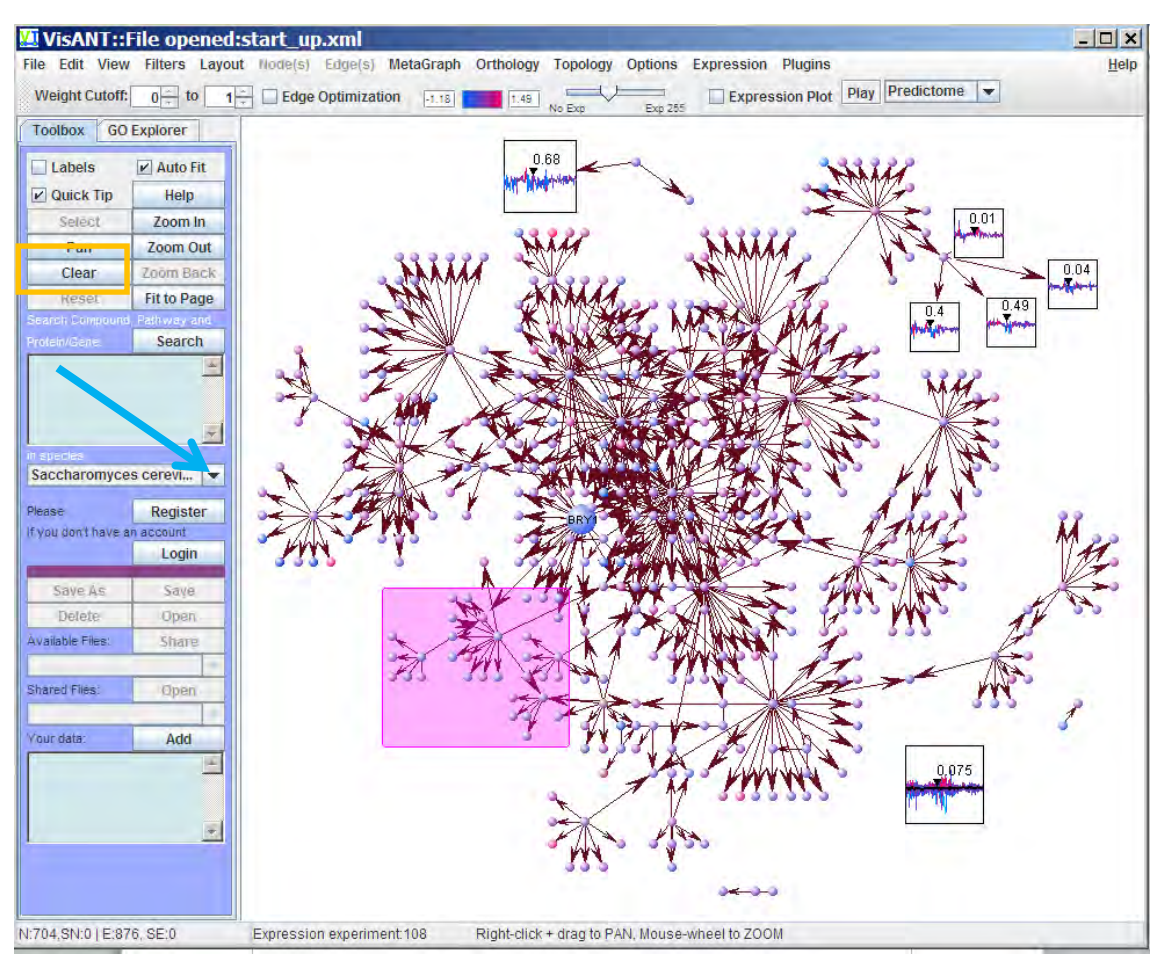

## ら成功である。さっそくネットワークを書かせてみよう。

解析する生物種と利用するデータベースの設定。

ではモデル生物である線虫 Caenorhabditis elegans の遺伝子ネットワークの解析をはじめ ることにする。まず上の酵母のネットワーク(デフォルトで開くように設定されている) を左上の Clear button で消してから、矢印の部分をプルダウンして Caenorhabditis elegans を選ぶ。

相互作用のデータベースの選択

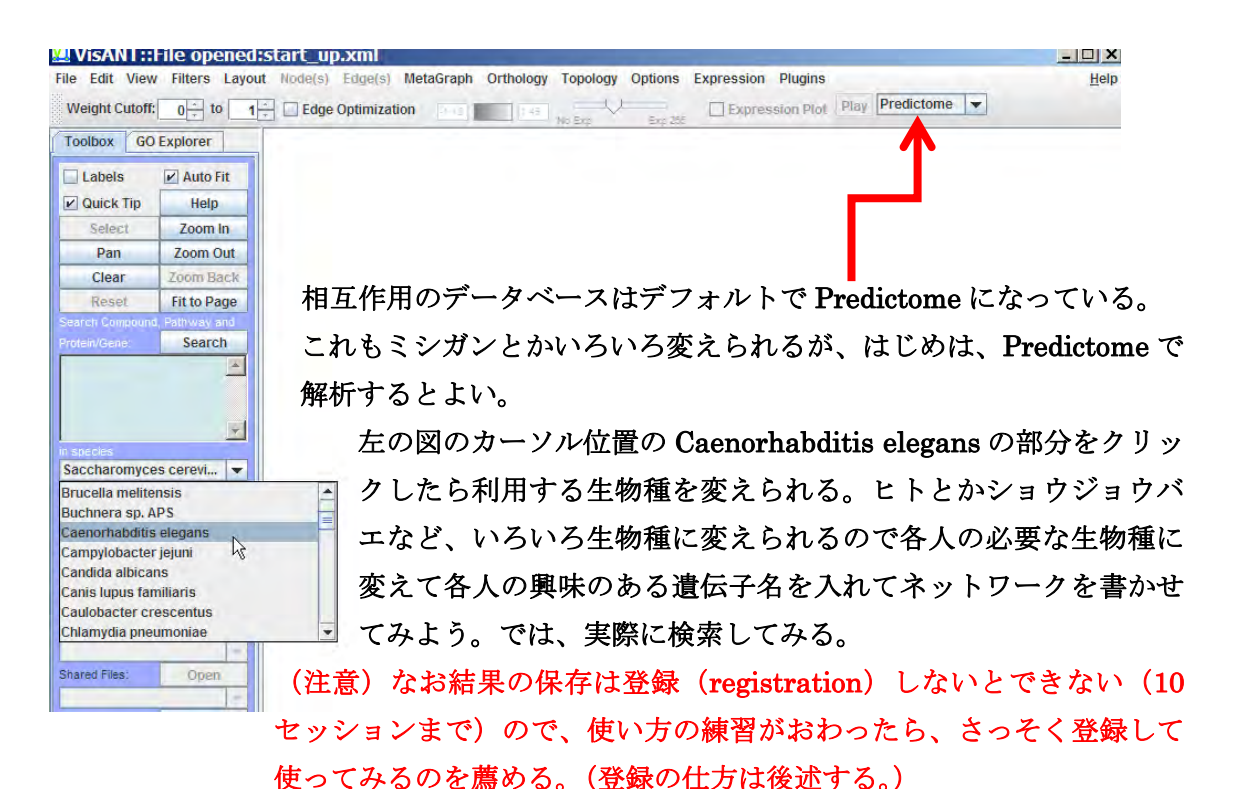

今回の例題では多数の遺伝子を一度に解析する例をやってみることにする。数個の遺伝子 を検索窓にいれて試してみるのもお勧めであるが、実用的には数百の遺伝子を入れての解 析例のほうが役立つと思われる。

*C. elegans*の遺伝子名である lec-1 から lec-10, clec-1 から clec-266 を具体例にとって実際 使ってみる。(具体的には、遺伝子名である lec-1, lec-2, lec-3, ・・・, lec-10, clec-1, clec-2, ・・ ・・clec-266 までを使う。Excel のセルに lec-1 をいれてセルを選択した上でカーソルを十字 にかえてそのままプルダウンして

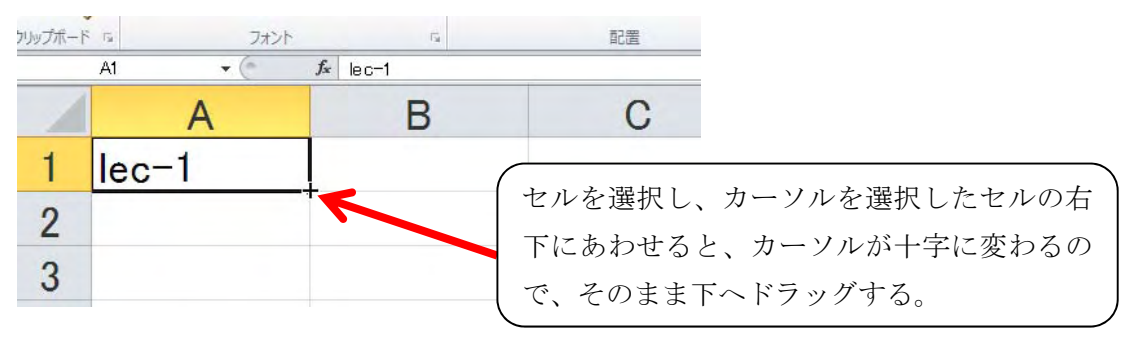

lec-1から lec-10 遺伝子までのリストを作り(下図参照)、

|    | А      |  |
|----|--------|--|
| 1  | lec-1  |  |
| 2  | lec-2  |  |
| 3  | lec-3  |  |
| 4  | lec-4  |  |
| 5  | lec-5  |  |
| 6  | lec-6  |  |
| 7  | lec−7  |  |
| 8  | lec-8  |  |
| 9  | lec-9  |  |
| 10 | lec-10 |  |
| 11 |        |  |
| 12 |        |  |

その下に clec-1 の遺伝子をいれてやはり同様にカーソルを clec-1 のセルの右下で十字にか えて、そのまま下へドラッグしていくと、自動的に clec-1, clec-2, clec-3 と遺伝子名が番号 順に入力される。こうして lec-1 から lec-10,そし clec-1 から clec-266 までの遺伝子リスト が出来るので、その列を全部選択してコピーして、VISANT の検索窓にペーストすると解 析準備が完了である。(例題の遺伝子は線虫のガレクチンと C 型レクチンの遺伝子)

|    |        |                                        |                  | A      |
|----|--------|----------------------------------------|------------------|--------|
|    |        |                                        | 1                | lec-1  |
|    |        |                                        | 2                | lec-2  |
|    |        |                                        | 3                | lec-3  |
|    |        |                                        | 4                | lec-4  |
|    | А      |                                        | 5                | lec-5  |
| 1  | lec-1  |                                        | 6                | lec-6  |
| 0  |        |                                        | 7                | lec-7  |
| 2  | lec-z  |                                        | 8                | lec-8  |
| 3  | lec-3  |                                        | 9                | lec-9  |
| 4  | lec-4  | lec-10 遺伝子(A10 セル)の <sup>-</sup>       | 下の 10            | lec-10 |
| 5  | lec-5  | セル(A11 セル)に clec-1 遺伝                  | 子 11             | clec-1 |
| 6  | lec-6  | を入力した。みやすいように示                         | 卡字 12            | clec-2 |
| 7  | lec−7  |                                        | 13               | clec-3 |
| 8  | lec-8  |                                        | 14               | clec-4 |
| 0  |        | 示にかえてそのままトヘドフッ                         | <sup>ノグ</sup> 15 | clec-5 |
| 9  | lec-9  | ―― すると番号が1ずつ増加して近                      | 遺伝 16            | clec-6 |
| 10 | lec-10 | ── ── ── ── ── ── ── ── ── ── ── ── ── | 17               | clec-7 |
| 11 | clec-1 |                                        | 18               | clec-8 |

もちろん sqv-3, sqv-4, sqv-5, sqv-7, rib-1, rib-2 など好きな遺伝子を好きな個数だけ入れて も以下を参照しながら同様に解析できる。 ・検索の仕方

遺伝子名のリストをコンマで区切ったり、改行で区切ったりして検索窓(矢印)にいれて Search ボタンを押す。しばらくすると(遺伝子数が少ないと瞬時に。今回のように数百だ と5分から10分以上かかるかもしれない。)結果がかえってくる。今回の例題の場合、clec-89 と clec-200 には該当データベースにデータがないという警告(No results found for clec-89 などという警告)がでるので OK をおしてすすむとよい。(あるいは当初の遺伝子 リストから clec-89 と clec-200 の遺伝子名を除いておいてもよい。)

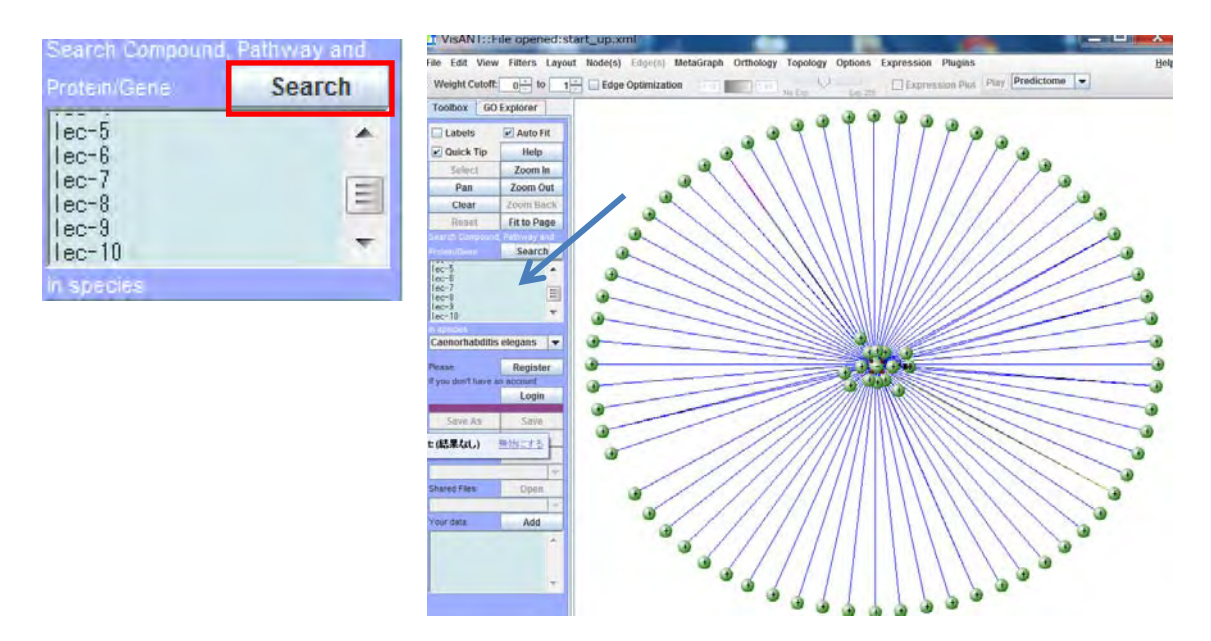

こうしてネットワークが図のように表示されたら成功である。

#### ・見やすくするために

次の解析をすすめるために、ネットワーク表示のレイアウトを変えてみよう。メニューバ ーの部分にある Layout のプルダウンメニューから Spring Embedded Relaxing などのボ タンをおすと重なりのないノードが表示されたネットワークが書かれる。

ネットワークの表示結果が揺れている場合は左に表示される Stop Animation ボタンを押 すと止まるので、止めて解析する。

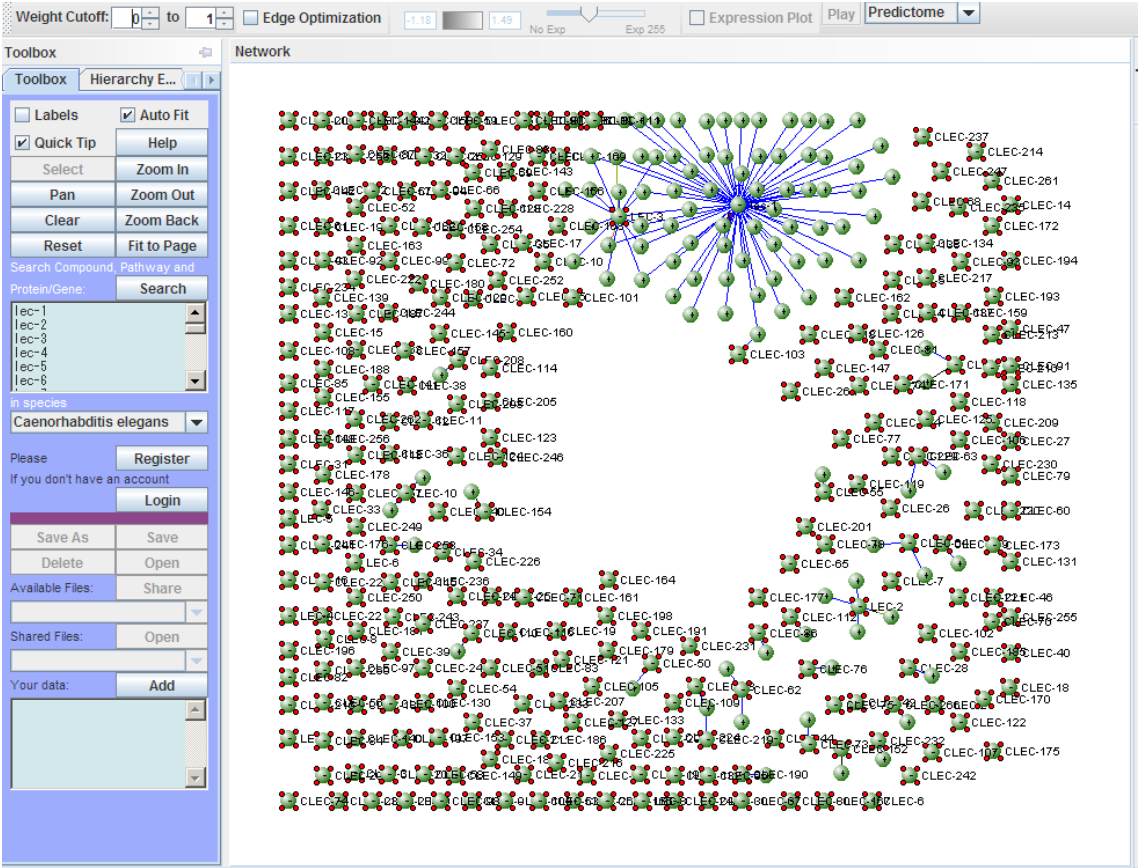

V:378,SN:273 | E:117, SE:1 Layout thread stopped Right-click + drag to PAN, Mouse-wheel to ZOOM

こんな感じで表示される。これでは相互作用のない遺伝子が山ほどあって見にくい。 そうした孤立した遺伝子(相互作用の相手のデータがない、線で結ばれていない遺伝子) のノード(node)を除く操作を行ってみよう。こうしたネットワーク解析では、遺伝子はグ ラフのノード (グラフ理論でいう vertex)、遺伝子間相互作用の存在を示す線はグラフのエ ッジと呼ばれる。

なおホイール付きマウスをつかっている場合は、ネットワークの図の拡大、縮小はホイー ルマウスで、図の移動は右クリックしてドラッグすると可能である。

では孤立していて相互作用の相手の遺伝子がない遺伝子ノードを、全部のぞいてみよう。 遺伝子がなにも選ばれていない状態で以下のようにするとよい。

| 🖳 VisANT::File opened:start_up.xml                                                                    | _ [                          |
|----------------------------------------------------------------------------------------------------|------------------------------|
| File Edit View Filters Layout Node(s) Edge(s) MetaGraph Orthology Topology Options Expression Plugins |                              |
| Weight Cutoff: Select Edges Based on Methods                                                          | tome 🔻                       |
| Select N&E with Edge Discovered by Multiple Methods                                                   |                              |
| Toolbox Select Genes with NO GO Annotation                                                            |                              |
| Toolbox Hierd Select Nodes Based on Their Degrees                                                     |                              |
| Labels Remove Self-Loop (Autoregulation)                                                              |                              |
| Quick Tip Select Nodes DO NOT Have Official Name                                                      |                              |
| Select Select Nodes Having Human Ortholog                                                             | + CLEC+#78LEC=164LEC-67 CLEC |
| Pan Suppress Nodes Do Not Have Homologs in Human                                                      | + 01 F0-44 + 0LE0+344 F0.4   |
| Clear Select Nodes Based on Expression Range                                                          | -+ CLEC-199                  |
| Reset Filter the Interaction Levels EC-213 + CLEC-223LEC-21                                           | ⇒ CLEC-23 + → CL             |
| Search Compound, rainway and CLEC-171 CLEC-171                                                        | + CLEC-ਊ4<br>CLEC-63         |
| + CLEC-#20LEC-95 + CLEC-139 + CLEC-1                                                                  | + CLEC 123                   |
|                                                                                                    | → CLE                        |
|                                                                                                    | + CLEC-193 + CLEC-178        |
|                                                                                                    |                              |
| in speces + CLEC.456 + CLEC.456 + CLEC.458                                                            | #CLEC-130                    |
| Caenorhabditis elegans  CLEC-210LEC-200LEC-3 + CLEC-22                                                | ⇒ CLEC-4                     |
| Please Register + CLEC-205 + CLEC+46LEC-104                                                           |                              |
| If you don't have an account + CLEC-80                                                                | ⇒ CLEC-                      |
| Login + CLEC+10ZEC-246 + CLEC+16ZEC-286                                                               | = 01 E0 /                    |
| + CLEC-11                                                                                             | # ULEU.<br>#                 |
| Save As Save + tte-co + te-co                                                                         |                              |
| Denete Open + LEC-201 + LEC-281 + CLEC-280                                                            | La la                        |
| Available Files. Share + CLEC/68-LEC-106                                                              | J CLI                        |
| + CLEC-489LEC-142                                                                                     | ⇒ CL                         |
| CLEC-2 CLEC-144LEC-177                                                                                |                              |
| + CLEC-54 LEC-10                                                                                      |                              |
| * CLEC-202LEC-4 + CLEC-222                                                                            | ⇒ CL                         |
| + CLEC-88 + CLEC-83 + CLEC-25                                                                         | ⇒LEC-8 ⇒LEC-6 a              |
|                                                                                                    | P CLEC-152                   |
| + CLEC-109 + CLEC-202 + CLEC-39 + CLEC-39 + CLEC-39 + CLEC-211<br>+ CLEC-211                          | + CLE8-E4EI                  |
|                                                                                                    | - CLEC-200                   |
|                                                                                                    | CLEC-127 a CL                |

Filter のプルダウンメニューから Select Nodes Based on Their Degrees を選ぶ。 これはグラフの遺伝子と遺伝子とをむすぶ線の数(degrees:ノードからでている相手と結合 しているエッジの数)によって遺伝子のノードを選ぶフィルターである。degree 1という のは隣の1個の相手と相互作用している遺伝子ノード、2 が隣の 2 個の遺伝子と相互作用 しているも遺伝子ノード、2-とすると2 個以上の隣の遺伝子と相互作用しているノードを 示す。出てくるメニューに 1-といれると、一つ以上の隣の遺伝子と線で結ばれている遺伝 子ノードだけが選択される。degree が 2 と 3 のものだけをフィルターしたいなら、2-3 と いれればよい。6 以上なら 6-と入れる。

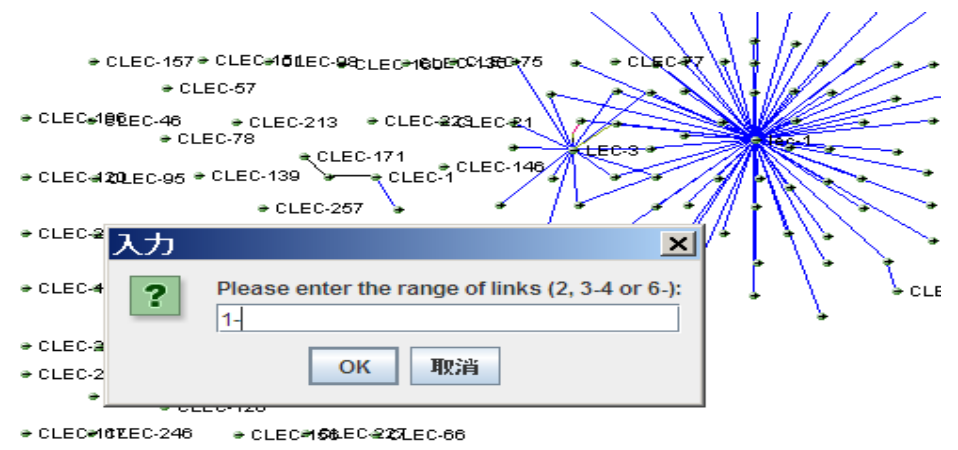

CLEC-11 → CLEC-181 → CLEC-39

#### 結果は以下のようになる。

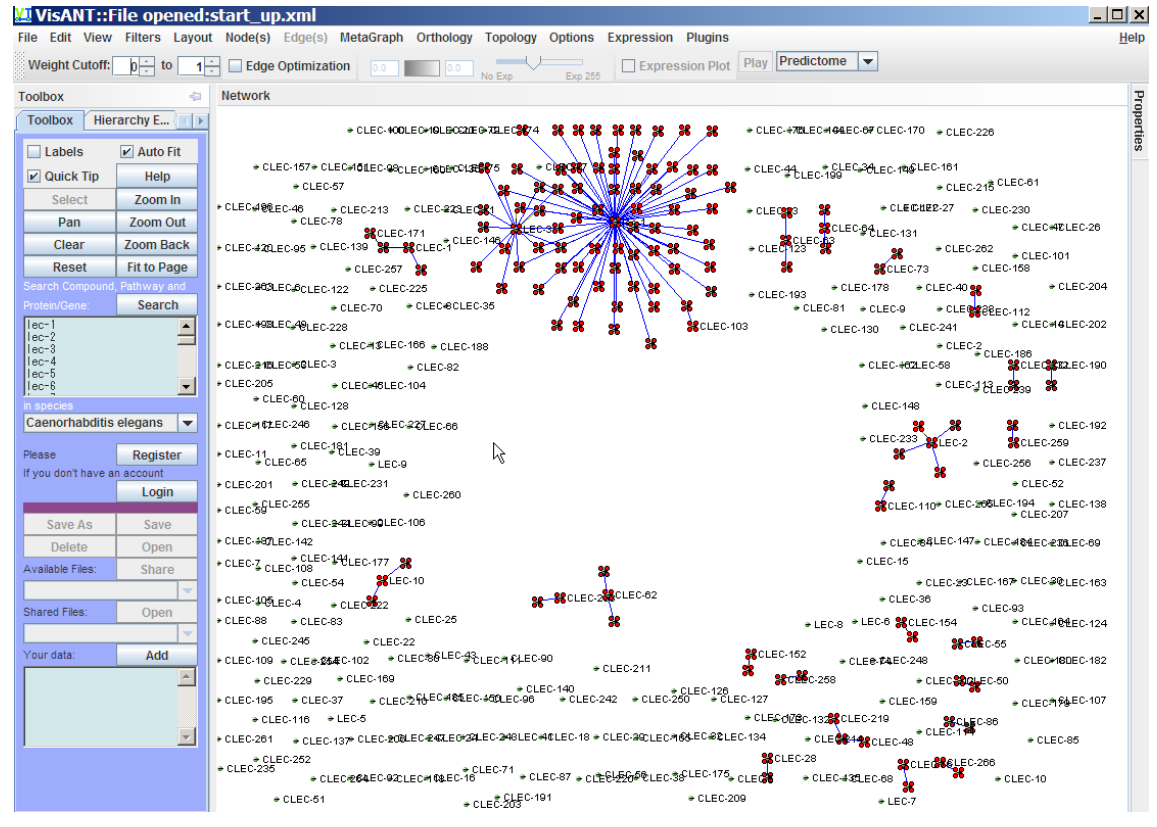

赤い点で選択されているのが、辺を一本以上含むグラフをつくる遺伝子ノードである。 (この段階では、ノードの遺伝子と相互作用するとデータベースに記載されている遺伝子 が一個だけ結びつけられているだけである。相互作用の相手の遺伝子を選択して、さらに ダブルクリックするとその遺伝子と相互作用する遺伝子が新たに表示される。これについ てはもう一度後で説明する。)

では次に degree がゼロの遺伝子を消してみよう。 Edit menu のプルダウンから、Invert Nodes Selection を選ぶ。

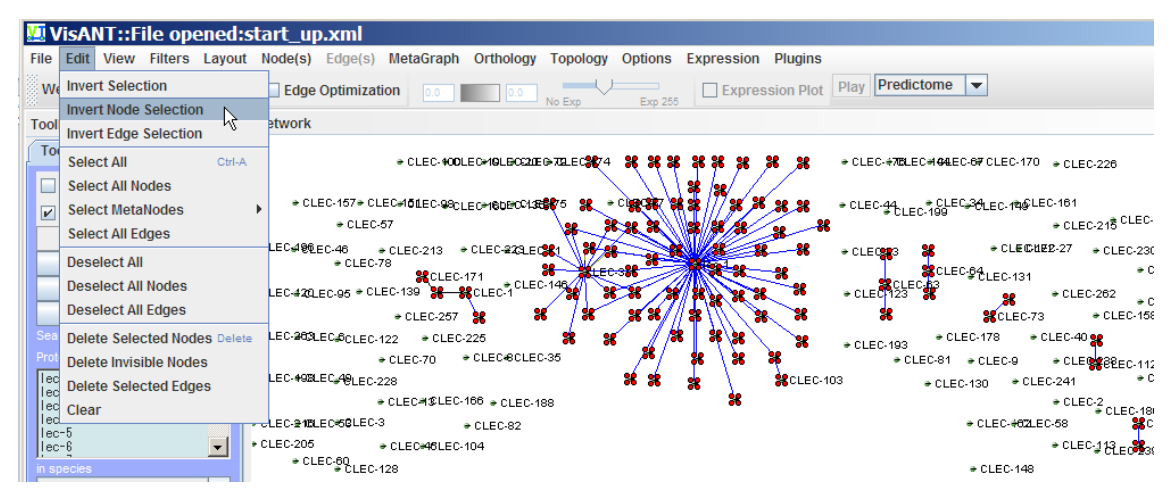

すると選択したノードと、選択されていないノードが反転する。

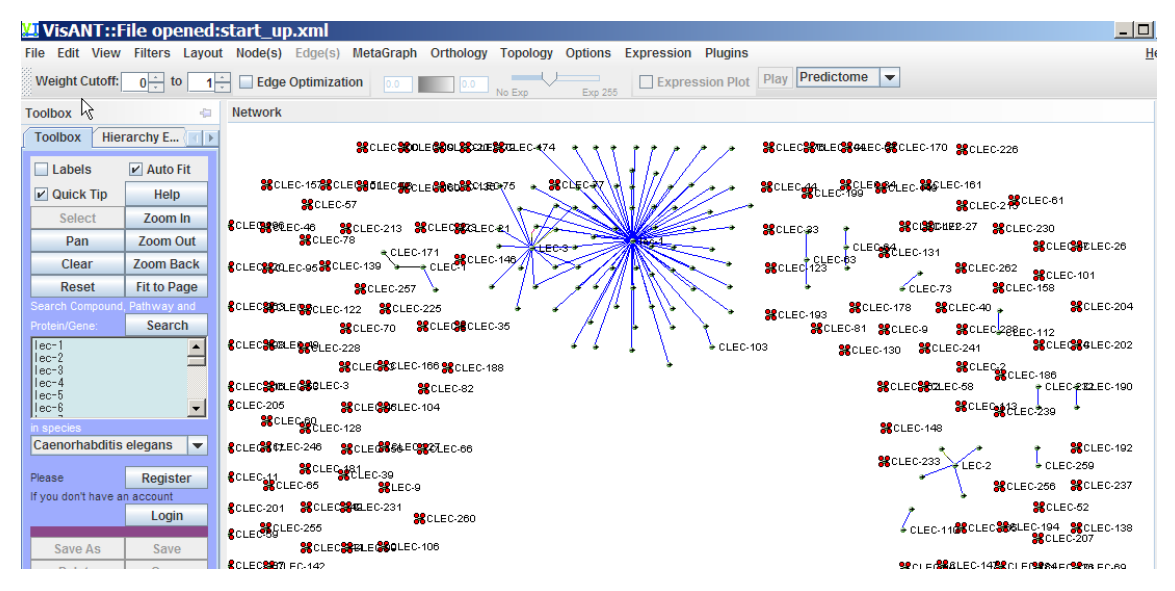

こうして選ばれたノードは、今回は不要なノードなので、これを delete キーを押して(あ るいは Edit menu の Delete Selected Nodes を選んで)消す。 すると、こんな感じになる。

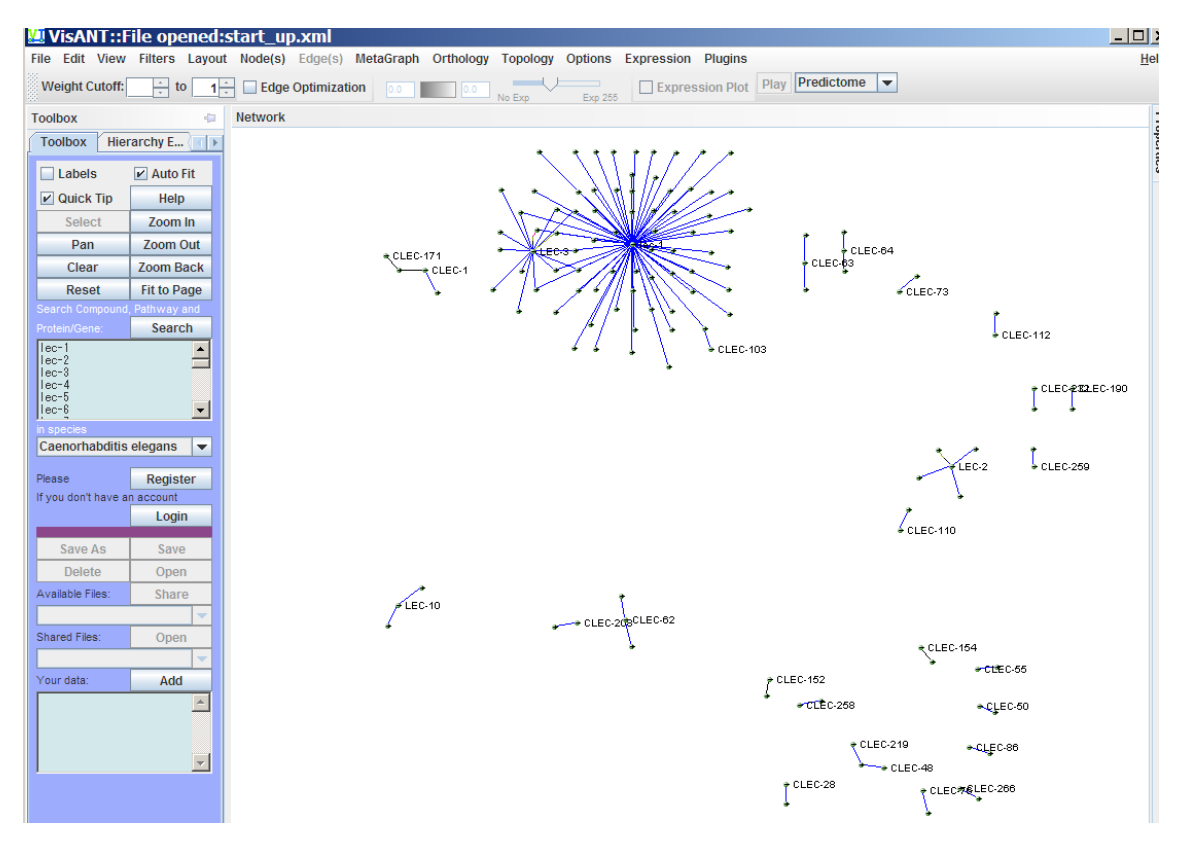

これで望んだ結果が得られたので後は、Layout メニューをいろいろ選んでみて、自分のみ やすいレイアウトにして解析を続けるとよい。いろんなレイアウトを選んで遊んでみるの がよい。Module layout なども試すとよい。

| <u>V</u> | V     | isAN     | IT::F   | ile ope      | ened:s   | tart_up    | o.xml     |                                     |                        |               |          |            |           |      |            |      |
|----------|-------|----------|---------|--------------|----------|------------|-----------|-------------------------------------|------------------------|---------------|----------|------------|-----------|------|------------|------|
| Fi       | le    | Edit     | View    | Filters      | Layout   | Node(s)    | Edge(s)   | MetaGraph                           | Orthology              | Topology      | Options  | Expression | Plugins   |      |            |      |
|          | Wei   | ight C   | utoff:  | 0 <u>*</u> t | Aligh or | Distribute |           | • 0.0                               | 0.0                    |               | Exp 255  | Expres     | sion Plot | Play | Predictome | -    |
| Т        | oolb  | ох       |         |              | Spring I | Embedded   | Relaxing  |                                     |                        |               |          |            |           |      |            |      |
| ſ        | Тоо   | lbox     | Hier    | archy Ex     | Relaxin  | Relaxing   |           |                                     |                        |               |          |            |           |      |            |      |
| ľ        |       | Labels   | s       | ✓ Auto       | Circle*  | g          |           |                                     |                        |               |          |            |           |      |            |      |
|          | ₽ (   | Quick    | Тір     | Hel          | Spoke*   |            |           |                                     |                        | 111           | 1        |            |           |      |            |      |
|          |       | Selec    | ct      | Zoom         | Waterfa  | all        |           |                                     | $\Delta \Lambda H_{c}$ | / /           | · _      |            |           |      |            |      |
|          |       | Pan      | ı       | Zoom         | Scramb   | le         |           |                                     | <u> </u>               | 1//-          | <u> </u> | -          |           |      |            |      |
|          |       | Clea     | r       | Zoom E       | Module   | Based Lay  | out (MBL) | Start MB                            | L                      |               |          |            |           |      |            |      |
|          |       | Rese     | et      | Fit to P     | age      |            |           | About Me                            | odule Based            | Layout (MB    | L)       | Ν          |           |      |            |      |
|          |       |          |         | , Pathway    | and      |            |           |                                     |                        |               |          | • K        |           |      |            |      |
| ſ        | Prote | ein/Gen  | ie:     | Sear         | ch       |            |           |                                     | ╱┩╢も╲╲                 |               |          |            |           |      |            | ∳ CL |
|          | lec-  | -2       |         |              |          |            |           |                                     |                        | $\mathcal{N}$ |          | CLEC-103   |           |      |            | 1    |
|          | lec-  | -3       |         |              |          |            |           | X/                                  |                        | P 🖊 🦼         |          |            |           |      |            |      |
|          | lec-  | -5<br>-6 |         |              |          |            |           |                                     | 7/[``                  |               | -        |            |           |      |            |      |
|          | n sp  | ecies    |         |              |          |            |           | LEC-3                               | ≁€                     | • <u>`</u>    |          |            |           |      |            |      |
| l        | Cae   | enorha   | abditis | elegans      | -        |            | -         | $\mathcal{A} \setminus \mathcal{A}$ |                        |               |          |            |           |      |            |      |
| F        | Pleas | se       |         | Reais        | ter      |            |           |                                     |                        |               |          |            |           |      |            |      |
| 1        | f you | u don't  | have a  | n account    |          |            |           | 4                                   |                        |               |          |            |           |      | <b>ب</b>   |      |
|          |       |          |         | Logi         | in       |            |           |                                     |                        |               |          |            |           |      | CLEC-63    |      |
|          |       | Save     | As      | Sav          | e        |            |           |                                     |                        |               |          |            |           |      |            |      |

# **VisANT 解析の tips**

いくつかの node を選択した上で、そのノードからの新しいリンクノードを探して表示させ るには以下のようにすればよい。node(遺伝子)の選択は shift キーを押しながらクリック すると複数個の nodes が選べる。

下のようにノードを選択した上で、メニューの Nodes から Update nodes' interactions

をクリックしたら良い。

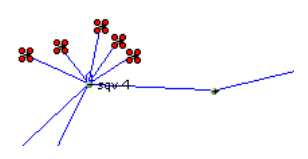

・nodeの展開の仕方

node をダブルクリックすると、その node と関係がある 遺伝子 (今回なら Predictome のデータベースにある相互 作用している遺伝子の node) が展開される。

| d:/ | Aug18c        | hondroi     | itin_netw      | ork2      |             |  |  |  |  |  |
|-----|---------------|-------------|----------------|-----------|-------------|--|--|--|--|--|
| out | Node(s)       | Edge(s)     | MetaGraph      | Orthology | Topology Op |  |  |  |  |  |
| 1   | Query         | Interactio  | n of Selected  | Nodes     |             |  |  |  |  |  |
|     | Query         | Internal Ir | nteractions    |           |             |  |  |  |  |  |
|     | Updat         | e Nodes' li | nteractions    |           |             |  |  |  |  |  |
|     | Resol         | ve Selecte  | d Nodes Nam    | ê         |             |  |  |  |  |  |
|     | Updat         | e Selected  | l Nodes Name   | •         |             |  |  |  |  |  |
|     | Expar         | nd Pathway  | /              |           |             |  |  |  |  |  |
|     | GO Annotation |             |                |           |             |  |  |  |  |  |
|     | Label         | Protein/Ge  | ene with Offic | ial Name  |             |  |  |  |  |  |
|     | Availa        | ble Links   |                |           | •           |  |  |  |  |  |
| 1   | 🗆 Label       |             |                |           |             |  |  |  |  |  |
|     | C Expre       | ssion Plot  |                |           |             |  |  |  |  |  |
|     | Selec         | t Linked N  | odes           |           |             |  |  |  |  |  |
|     | Delete        | e Selected  | Nodes          |           |             |  |  |  |  |  |
|     | Group         | ing         |                |           | •           |  |  |  |  |  |
|     | Duplic        | ation       |                |           | •           |  |  |  |  |  |
|     | Postic        | on Operatio | on             |           | •           |  |  |  |  |  |
|     | Prope         | rties       |                | Ctrl      | +Shift-N    |  |  |  |  |  |
|     |               |             |                |           |             |  |  |  |  |  |

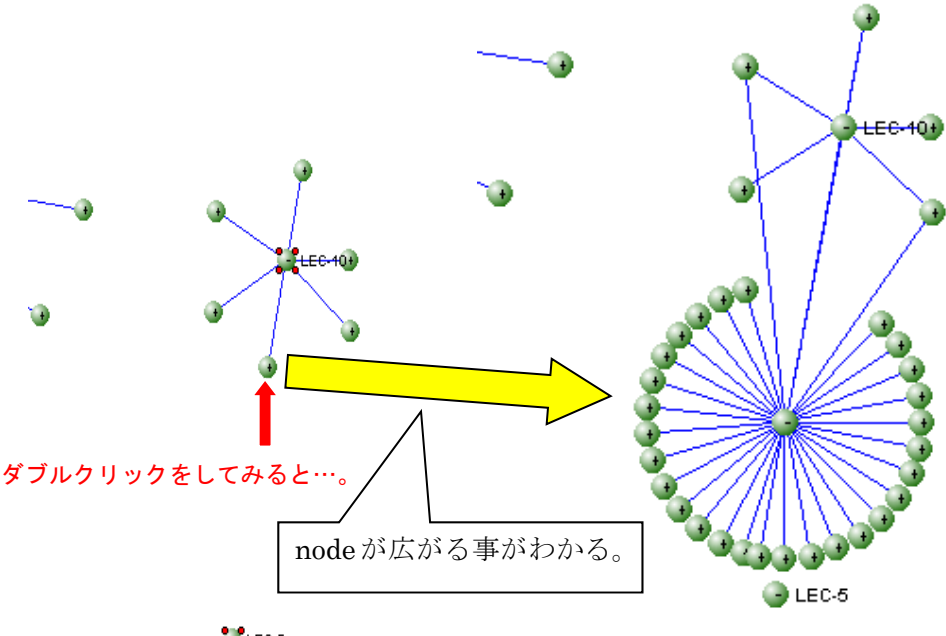

LEC-5

新しく現れた点はそれぞれ遺伝子に相当し、Predictome で相互作用のある遺伝子が結ばれ ている。結んでいる線の色(Edge の色という)はどのような形で相互作用するかを示して いる。カーソルを線の上に重ねると相互作用の根拠がポップアップするようになっている。 yeast two hybrid 実験か、免疫沈降実験か、遺伝子相互作用実験によるのかなど相互作用 の根拠がわかる。下図では gld-1 と F17C11.9 という二つの遺伝子間の相互作用に two hybrid と affinity 実験による根拠があるというのがわかる。

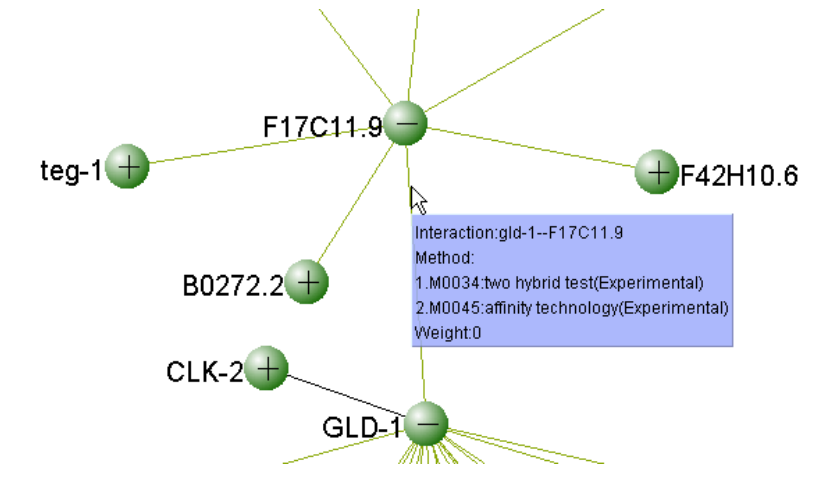

| ・最短経          | 路の調べ方           |           |            |           |           |            |            |              |            |      |            |   |
|---------------|-----------------|-----------|------------|-----------|-----------|------------|------------|--------------|------------|------|------------|---|
| I VisANT::F   | File opened:st  | art_up.xr | nl         |           |           | /          |            |              |            |      | - Colorado |   |
| ile Edit Viev | v Filters Layou | t Node(s) | Edge(s)    | MetaGraph | Orthology | lopology   | Options    | Expression   | Plugins    |      |            |   |
| Weight Cutoff | : 0 - to 1      | Edge      | Optimizati | ion Ital  |           | Global Sta | atistics ) | Expre        | ssion Plot | Play | Predictome | - |
| Taalbay       | Funlasar        |           |            |           |           | Shortest   | Path 🕨     | Find Shortes | t Paths    | -    |            |   |
| TOOIDOX GC    | Explorer        |           |            |           | -         | Motif Dete | ection +   | hetween Sel  | ected Node | 20   |            |   |
| Labels        | Auto Fit        |           |            |           | <u> </u>  | Randomiz   | zation 🕨   |              | 0000011000 |      |            |   |
| Quick Tip     | Help            |           |            |           | +         |            | 1//+       |              |            |      |            |   |
| Select        | Zoom In         |           |            |           | +         |            |            | +            |            |      |            |   |
|               |                 |           |            |           |           |            |            |              |            |      |            |   |

二つの遺伝子 node を図からシフトキーを押しながらクリックして選び、

Topology→Shortest Path→Find Shortest Paths で2つの node 間での最短経路がわかる。 二つの遺伝子を結びつける遺伝子名と遺伝子間相互作用の証拠が一瞬にしてわかる。 例えば、以下の例では rab-11.1 という遺伝子と ran-1 という遺伝子をクリックして選択し てある。

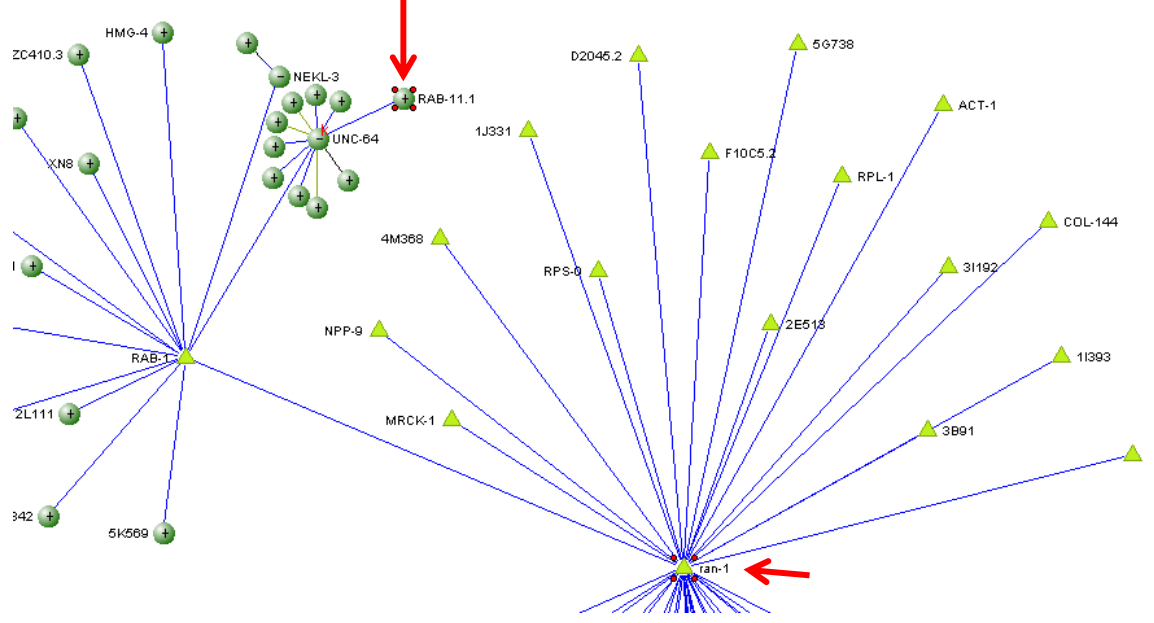

この二つの遺伝子(ran-1 と rab-11.1)間の最短経路を上の方法で求めると 以下のような出力が得られる。ran-1 と rab-1 が相互作用し、rab-1 と unc-64 が相互作用、 さらに unc-64 と rab-11.1 が相互作用することがわかる。

|                                      | incers relate                           |                                     | i cito                         |                                                |                         |         | _ |
|--------------------------------------|-----------------------------------------|-------------------------------------|--------------------------------|------------------------------------------------|-------------------------|---------|---|
| Action:                              |                                         | Find Sh                             | ortest Paths b                 | etween Selected No                             | odes                    |         |   |
| Results:                             |                                         |                                     |                                |                                                |                         |         |   |
| Shortest path(S<br>Shortest path(S   | )::RAB-11.1-UNC<br>)::RAN-1-RAB-1-U     | -64-RAB-1-RAN-<br>JNC-64-RAB-11.    | -1<br>.1                       |                                                |                         |         |   |
|                                      | I                                       |                                     |                                |                                                |                         |         |   |
|                                      |                                         |                                     |                                |                                                |                         |         |   |
|                                      |                                         |                                     |                                |                                                |                         |         |   |
|                                      |                                         |                                     |                                |                                                |                         |         |   |
| Clicking on each                     | result line to sel                      | ect single path                     | loop, CTRL-c                   | licking for multi-sele                         | ction. The r            | results |   |
| Clicking on each<br>area can only ho | result line to sel<br>Id a limited numb | ect single path<br>er of lines, ple | /loop, CTRL-c<br>ase clear the | licking for multi-sele<br>results in case nece | ction. The r<br>essary. | results |   |

注意:以前に shortest path を調べていたらその結果が残っている場合がある。その場合は、 まず Clear Resutls ボタンを押して、Resuts 欄の結果をクリアして、あらためて二つの遺 伝子を選択しなおして Do Calculation ボタンを押すと見やすい結果が得られる。いろいろ 試してほしい。

・Method 別で線の色が分けられている。

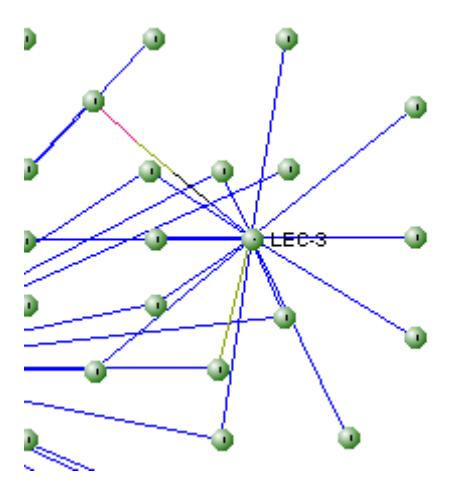

図のようにグラフの辺の色がちがっている場合がある。これは遺伝子間相互作用の根拠別 に線の色を変えているのである。

View→Methods Table としてみると、

| Edit    | View  | Filters   | Layou | Jt     | Node(s) | Edg   |
|---------|-------|-----------|-------|--------|---------|-------|
| eight C | Met   | thods Ta  | ble   | -<br>- | 🗌 Edge  | Optii |
| olbox   | Sta   | tistic Re | port  |        |         |       |
|         | I Too | lbar      |       |        |         |       |

繋がっている線の色が根拠別に異なる事がわかる。

| SisAnt: Methods Applied in Predictome          |                                    |
|------------------------------------------------|------------------------------------|
| Ref All M0006:Affinity Column                  | Ref All 🖌 M0010:coimmunopr         |
| Ref All M0011:Co-sedimentation                 | Ref All M0012:Competition I        |
| Ref All M0013:copurification                   | Ref All M0014:cross-linking        |
| Ref All M0015:Electron microscopy              | 🔳 Ref 📶 🗹 M0018:molecular sie      |
| Ref All M0019:Gel retardation assays           | Ref All M0020:genetic,tetra        |
| Ref All M0021:western blot                     | Ref All / M0024:Immunopreci        |
| Ref All M0025:colocalization by immunostaining | Ref All 🖌 M0026:In vitro bindin    |
| Ref All M0027:Interaction adhesion assay       | Ref All M0028mass spectre          |
| Ref All M0029:monoclonal antibody              | Ref All M0030:other genetic        |
| Ref All M0031:Other Biophysical                | Ref All M0032:Sizing Colum         |
| Ref All M0033:cosedimentation                  | Ref All M0034:two hybrid te        |
| Ref All M0035:X-ray                            | Ref All 🖌 M0036;domain fusio       |
| Ref All M0037:phylogenetic profile             | Ref All M0038:gene neighbo         |
|                                                |                                    |
| Select All Select User Defined Deselect All    | Add New Method Delete Method Close |
|                                                |                                    |

二つのノードを結ぶ線(edge)の色で、相互作用があると表示されている根拠がわかる。 Affinity column での結合実験の結果から、相互作用があるとされているのか、yeast two hybrid の結果が根拠にあるのか、遺伝的相互作用の実験結果が根拠なのか、などなど、遺 伝子間相互作用の根拠がわかるし、上の図のチェックを外すことで、必要な根拠だけチェ ックして解析結果をより信頼性の高いものに限定することも容易である。自分の遺伝子で いろいろチェックをいれたりはずしたりしてみるとよい。

| ile Edit Viev               | Filters Layout | Node(s)                                             | Edge(s) MetaGrap                                                        | h Orthology | Topology ( |  |  |  |
|-----------------------------|----------------|-----------------------------------------------------|-------------------------------------------------------------------------|-------------|------------|--|--|--|
| Weight Cutoff<br>Toolbox GC | Explorer       | Query<br>Query<br>Update                            | Interaction of Select<br>Internal Interactions<br>e Nodes' Interactions | ed Nodes    | Pa         |  |  |  |
| Labels                      | Auto Fit       | Resolve Selected Nodes Name                         |                                                                         |             |            |  |  |  |
| Quick Tip                   | Help           | Update Selected Nodes Name                          |                                                                         |             |            |  |  |  |
| Select                      | Zoom In        | Expand Pathway                                      |                                                                         |             |            |  |  |  |
| Pan                         | Zoom Out       | GO Annotation Label Protein/Gene with Official Name |                                                                         |             |            |  |  |  |
| Clear                       | Zoom Back      |                                                     |                                                                         |             |            |  |  |  |
| Reset<br>Search Compound    | Fit to Page    | Available Links                                     |                                                                         |             |            |  |  |  |
| Protein/Gene                | Search         | Expression Plot                                     |                                                                         |             |            |  |  |  |
| sqv-5                       |                | Select                                              | Linked Nodes                                                            |             |            |  |  |  |
| sqv-4,cej-1,cp              | 25-2, CPS-7    | Delete                                              | Selected Nodes                                                          |             |            |  |  |  |
|                             |                | Group                                               | ing                                                                     |             | * /        |  |  |  |
|                             | ×              | Duplic                                              | ation                                                                   |             |            |  |  |  |
| n species<br>Caenorhabditis | elegans -      | Postio                                              | n Operation                                                             |             |            |  |  |  |
| outerroringbuild            | sologuno V     | Drone                                               | rtioe                                                                   | Ch          | HShiRN -4  |  |  |  |

・繋がっている遺伝子 node を次々と表示することが出来る。

・任意の遺伝子(nodes を複数個選んでもよい)を選び、メニューから Node→Select Linked Nodes を選ぶと、任意の遺伝子(または複数の遺伝子群)と edge 一本でつながっている遺 伝子ノードを全て選ぶことができる。最初の遺伝子(または遺伝子群)につながっている 遺伝子がみな選択されているので、その状態でもう一回同じ操作をすると、さらにつながっている遺伝子が選ばれる。こうして次々と相互作用している新しい遺伝子をグラフに追 加していくことができる。

・10個まで検索結果が保存できる。

結果の保存はサイトに登録しなくてはできないので注意。

まず検索ボックス画面の下のほうにある Register ボタンを押し、登録をする。メールでパ スワード(後に変更可)が送られてくるので、そのパスワードを使って Login をする。

-----

|                               |                                | welcome to <b>VISAINI</b> registration page                                                                                                    |                                                                                                    |  |  |  |  |  |  |
|-------------------------------|--------------------------------|----------------------------------------------------------------------------------------------------|----------------------------------------------------------------------------------------------------|--|--|--|--|--|--|
| Protein/Gene:                 | Search                         | Please fill in following fields to register  *Email: First Name: Last Name Organization  V Notify me when when there is new version of VisANT Register | User registration is aimed to provide better<br>service to the users. As a registered user,<br>VisANT enables you:<br>1. Save your data on VisANT server<br>2. Add your own data and annotation<br>3. Secure your data. The data you input<br>will not be shared by other users |  |  |  |  |  |  |
| , caeconario () con           |                                | *Required. Please verify whether the email is correct. The password will be sent to you by email within minutes.                                       |                                                                                                    |  |  |  |  |  |  |
| Please<br>If you don't have a | Register<br>n account<br>Login | ↑Register を押すと上記のような画面が出て<br>e-mailアドレス、名前、所属を打ち込むと登                                                                                                   | こくる。ここに、<br>録が完了する。                                                                                                    |  |  |  |  |  |  |
| Save As                       | Save                           |                                                                                                    |                                                                                                    |  |  |  |  |  |  |
| Delete                        | Open                           |                                                                                                    |                                                                                                    |  |  |  |  |  |  |
| Available Files:              | Share                          |                                                                                                    |                                                                                                    |  |  |  |  |  |  |

Login すると、Save As がクリック出来るようになるので、クリックしてファイル名を打ち 込むと保存が完了する。

| If you don't have an account |       |  |  |  |  |  |
|------------------------------|-------|--|--|--|--|--|
| Save As                      | Save  |  |  |  |  |  |
| Delete                       | Open  |  |  |  |  |  |
| Available Files:             | Share |  |  |  |  |  |
|                              | -     |  |  |  |  |  |
| Shared Files:                | Open  |  |  |  |  |  |
|                              | -     |  |  |  |  |  |

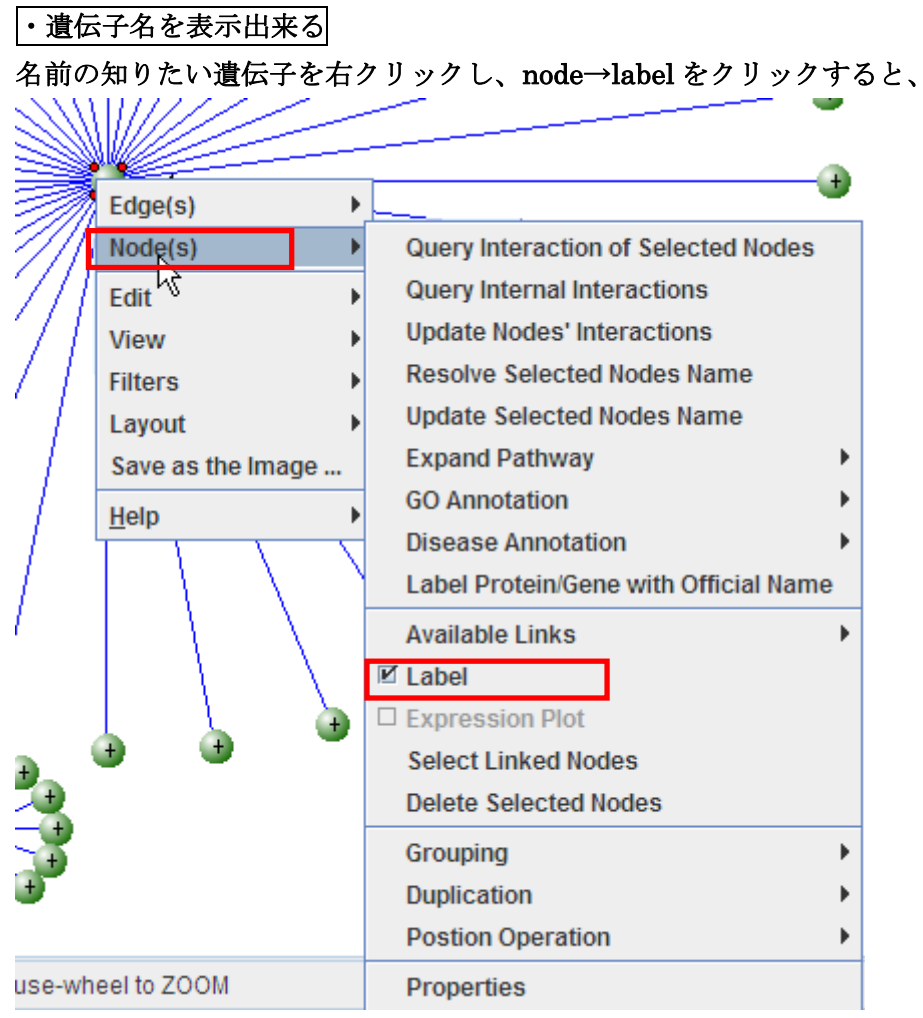

遺伝子名が表示される。

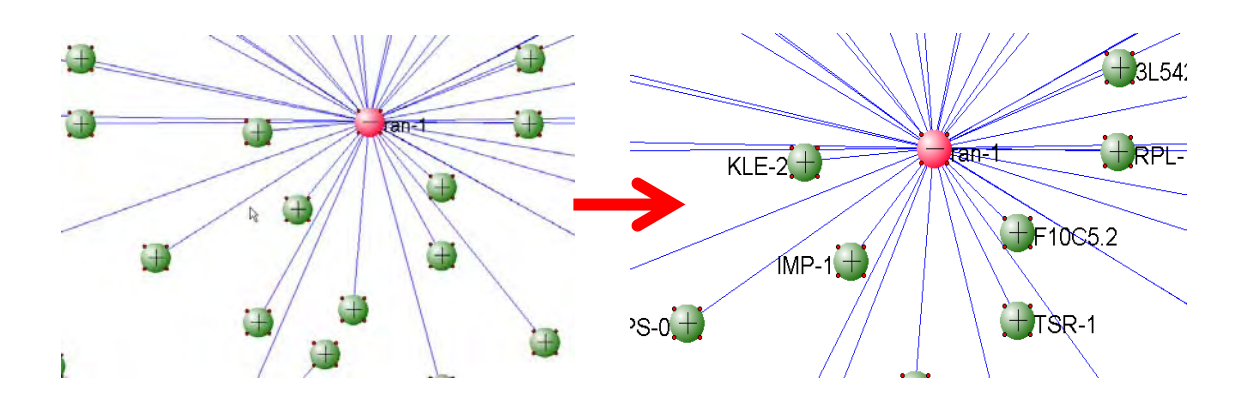

・ネットワークを書かせたら、入力した遺伝子だけに色を新しく付けて表示するとあとあと

見やすい。

# それは以下のようにする。

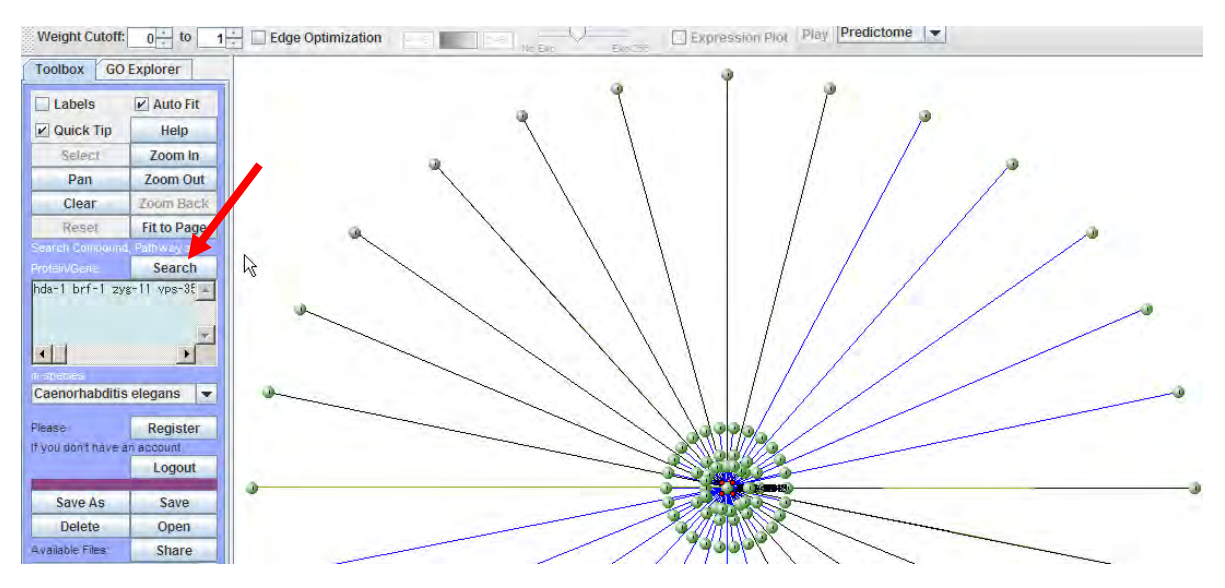

遺伝子名を入力して Search ボタンを押すとしばらくしたら上のような表示でネットワー

### クが描かれる。

## layout で spring embedded などにして

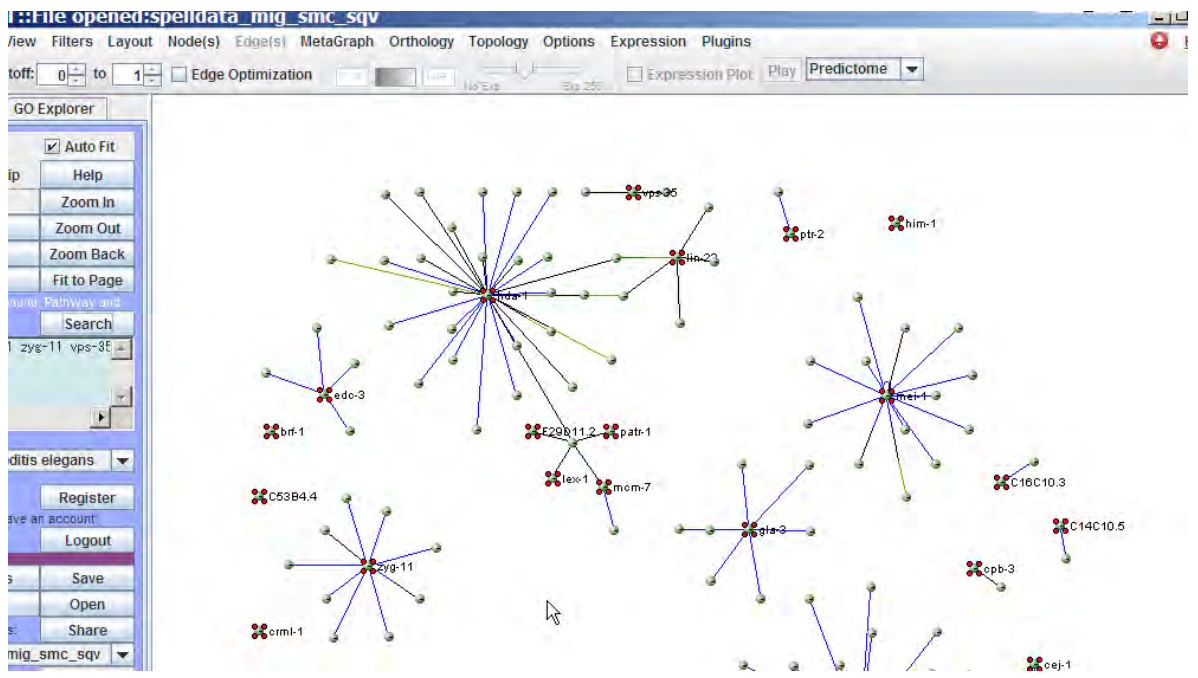

こんな感じで表示されたら、Search ボタンを一回押して、入力した遺伝子をすべて選択表示にする。

この状態で Node メニューから Properties を選ぶ。

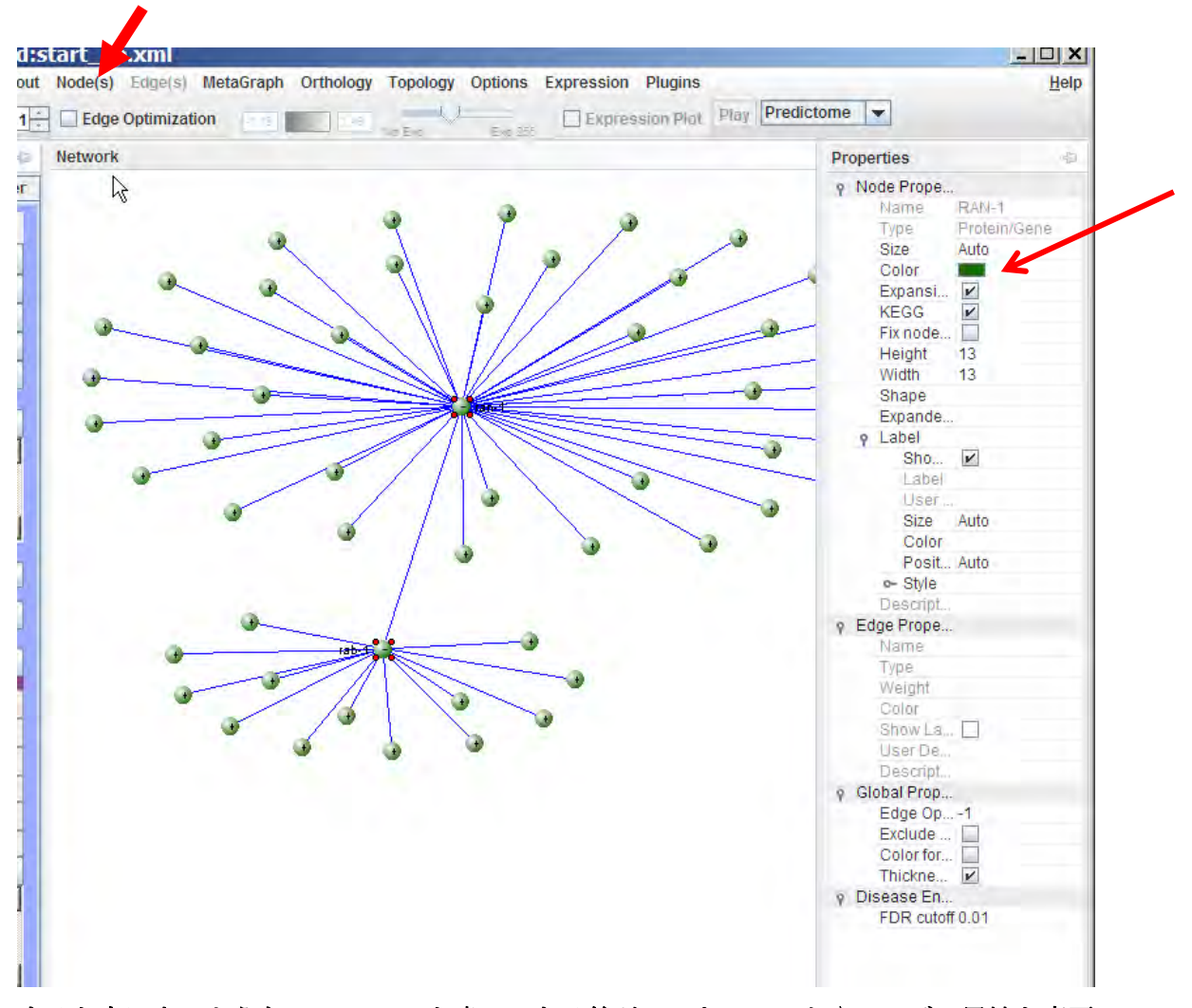

すると右に上のような Properites と書いてある箱がでてきてノードやエッジの属性を変更 することができる。矢印で示した Color を選ぶと、Pick a color の選択ボックスが開き、こ こで好きな色で選択した後は、選択した node が好みの色で表示されるようになる。

| Node(s) | Edge(s)   | MetaGraph | Orthology | Topology | Options | Expression | Plugins   |      |            |   |
|---------|-----------|-----------|-----------|----------|---------|------------|-----------|------|------------|---|
| Edge    | Optimizat | ion -1.18 | 1.49      | No Exp   | Exp 255 | Expres     | sion Plot | Play | Predictome | - |

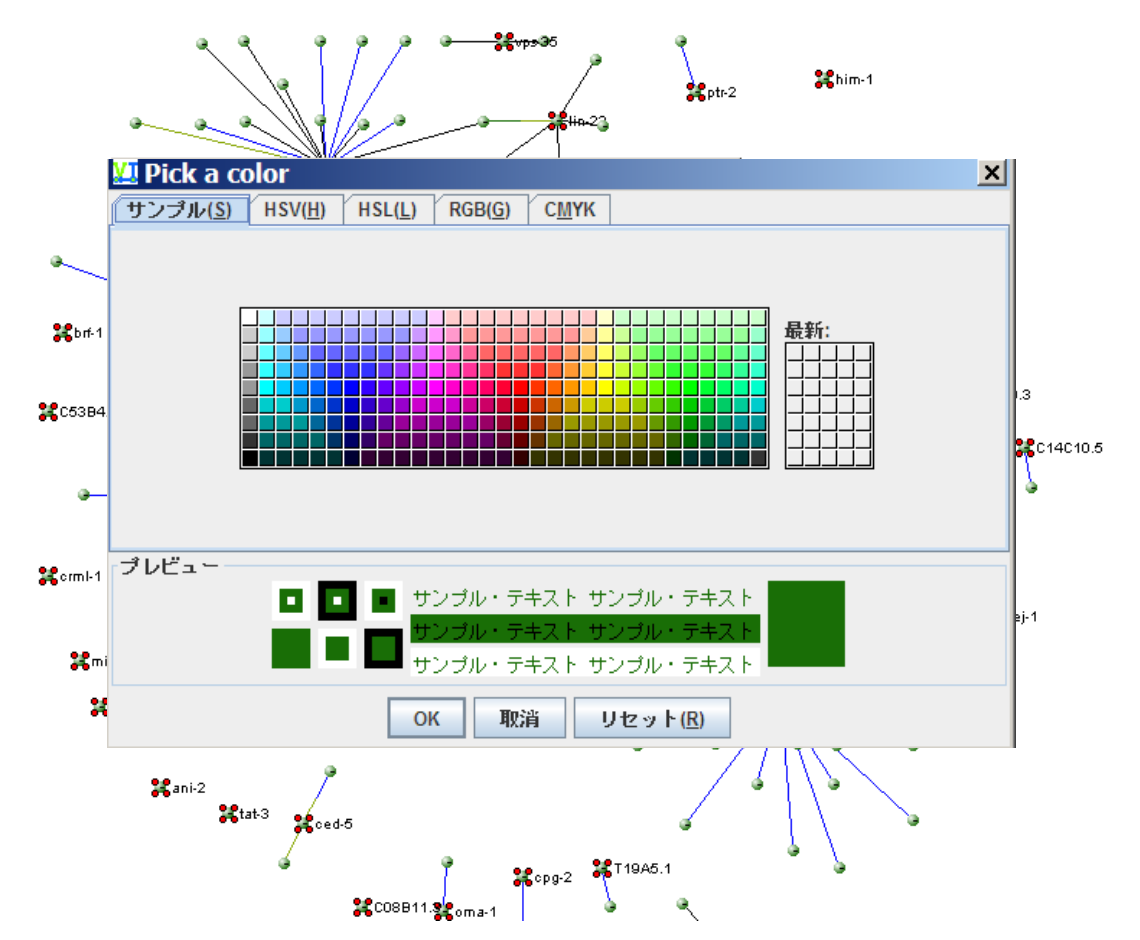

上で、例えば赤色を選ぶと、了解ボタンを押すと次のようになる。

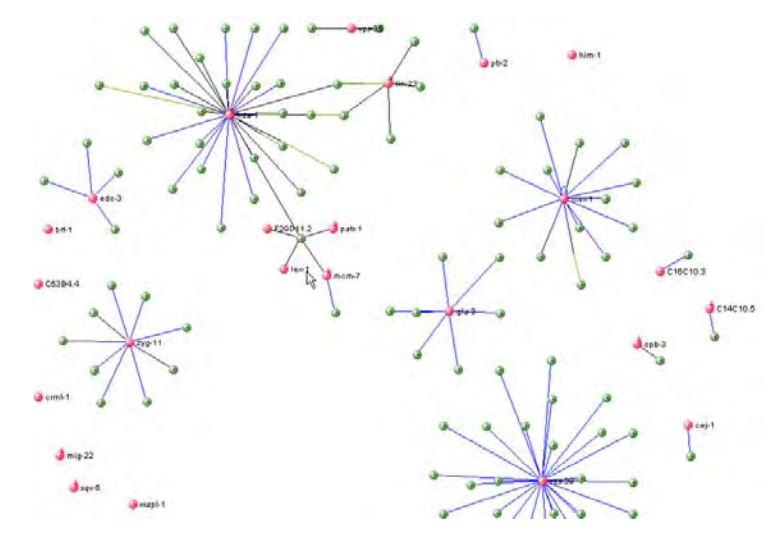

入力した遺伝子名が色つきで表示されているので以降、見やすく扱いやすい。

また、全部の node に遺伝子名を表示させるには、node を全部選択しておいて、Nodes メ ニューから label にチェックをいれるとよい。

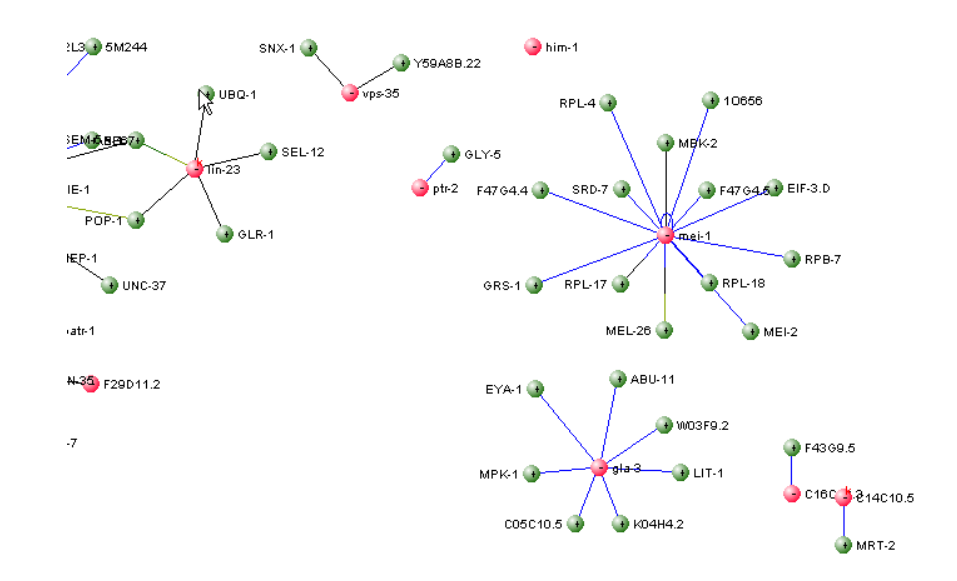

また Nodes の Properties の項目で、色、ノードの大きさその他をいろいろ変えて図を見や すくすることもできる。

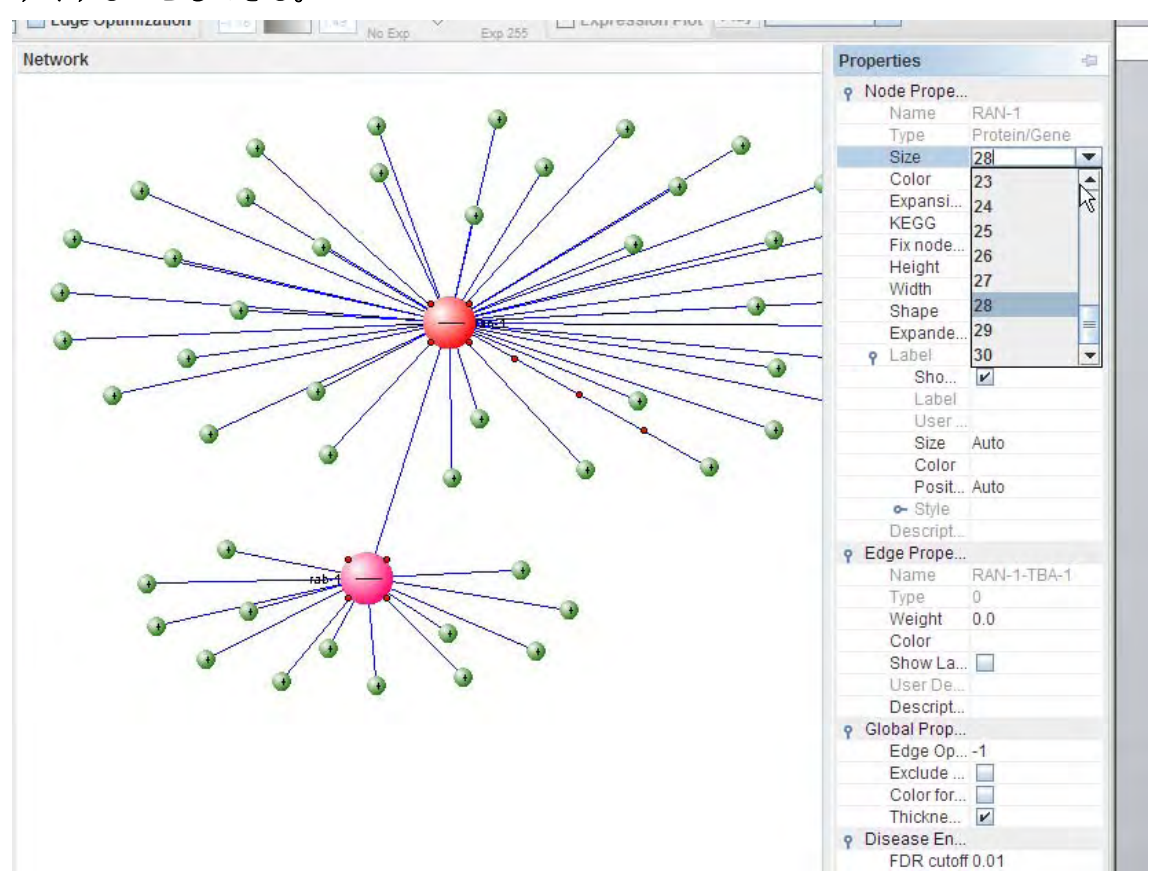

また Nodes メニューからは GO term での annotation(ものすごく細かく表示を調節でき る。たとえば次の図は、Nodes, GO Annotations のプルダウンメニューから Configurations を選んだところ。ネットワーク図の左に GO terms についてのパネル(GO explorer)が開い ている。さらに Disease Annotatin で病気についての annotation を付けたりすることもで きる。ので試してみるとよい。

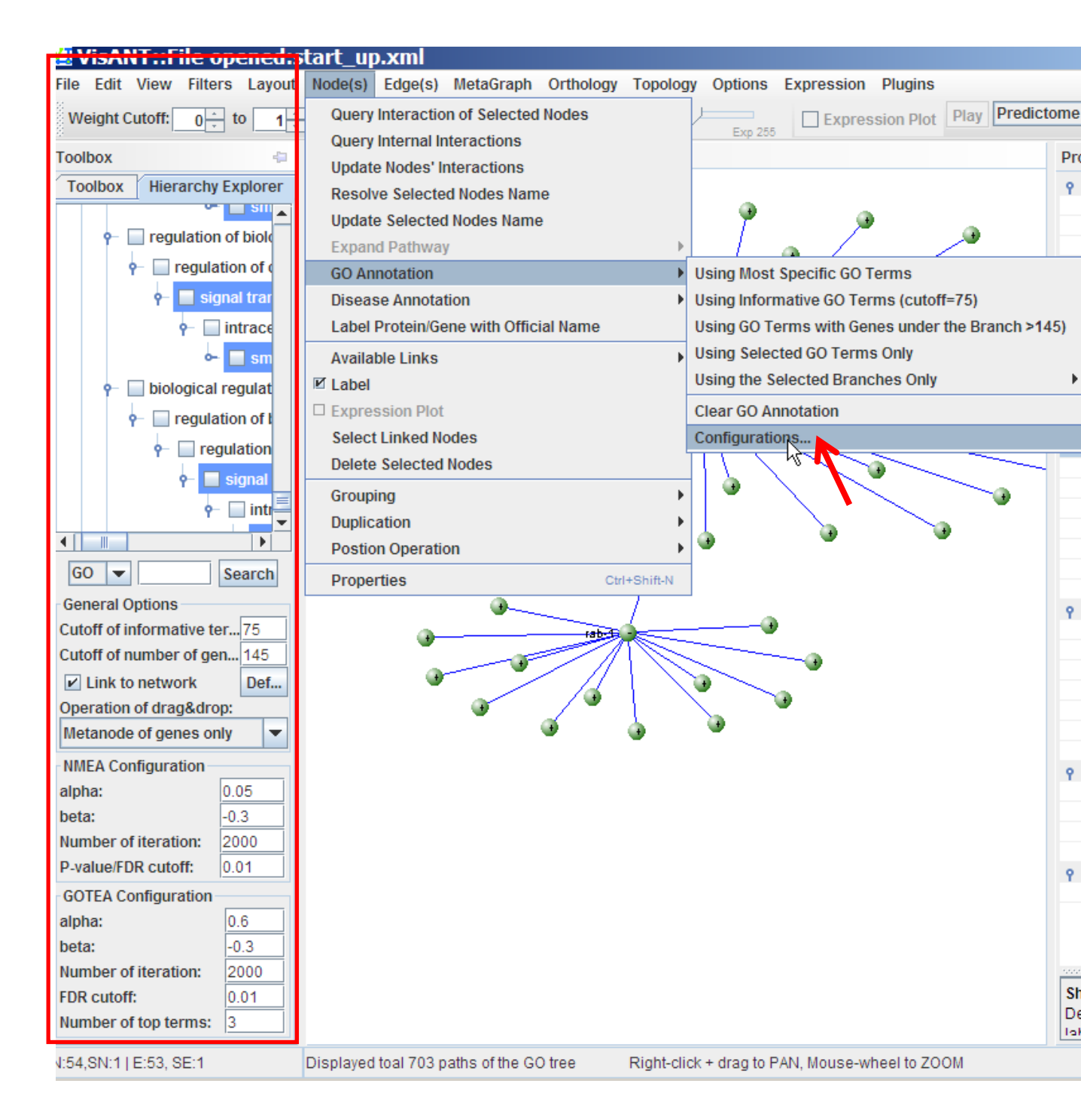

#### 次の図は

# ran-1遺伝子についてノードにカーソルをあわせて GO term の annotation を表示したところ。

![](_page_24_Figure_2.jpeg)

◎最後に、全部の遺伝子名を一括で出力するには、File menu から Export as Tab-Delimited File を選ぶ。

これで tab で区切られたファイルができる。できたファイルは Excel で開くことが出来る。

![](_page_25_Figure_2.jpeg)

ALL を選択すると以下のような tab 区切りテキストファイルができる。

|    | [Humory | И В       | U | U     | E | F        | G | Н |
|----|---------|-----------|---|-------|---|----------|---|---|
| 1  | T19A5.1 | SPK-1     | 0 | M0034 | 0 | 14704431 |   |   |
| 2  | VPS-35  | SNX-1     | 0 | M0074 | 0 | 20133524 |   |   |
| 3  | VPS-35  | Y59A8B.22 | 0 | M0074 | 0 | 20133524 |   |   |
| 4  | CPG-2   | RAN-1     | 0 | M0034 | 0 | 14704431 |   |   |
| 5  | CED-5   | 4F419     | 0 | M0045 | 0 | 14645848 |   |   |
| 6  | CED-5   | PSR-1     | 0 | M0045 | 0 | 14645848 |   |   |
| 7  | CED-5   | PSR-1     | 0 | M0034 | 0 | 14645848 |   |   |
| 8  | ZYG-11  | 1 G930    | 0 | M0034 | 0 | 14704431 |   |   |
| 9  | ZYG-11  | 1 D354    | 0 | M0034 | 0 | 14704431 |   |   |
| 10 | ZYG-11  | CUL-2     | 0 | M0065 | 0 | ######## |   |   |
| 11 | ZYG-11  | PAL-1     | 0 | M0034 | 0 | 14704431 |   |   |
| 12 | ZYG-11  | FTT-2     | 0 | M0034 | 0 | 14704431 |   |   |
| 13 | ZYG-11  | MUT-2     | 0 | M0034 | 0 | 14704431 |   |   |
| 14 | MCM-7   | FEM-3     | 0 | M0034 | 0 | 18692475 |   |   |

一列目が遺伝子、ニ列めが一列目と相互作用する遺伝子名である。M0034 というのは Two
 hybrid interaction のこと。最後の列は Pubmed ID で、例えば 14704431 というのは、two
 hybrid 実験の記載されている文献の Pubmed ID である。

VISANT はここで記載した以外にも多数の機能を備えたすぐれたネットワーク解析用シス テムであり、更新も着実に行われている。ヒトやマウスについても簡単にネットワーク解 析が行えるので、この原稿をもとにして、是非、多くの方に気軽に活用して頂きたいと思 う。